# ARBA AGENCIA DE RECAUDACIÓN

AGENCIA DE RECAUDACION PROVINCIA DE BUENOS AIRES Instructivo Agentes de Información Cooperativas Presentación Declaración Jurada

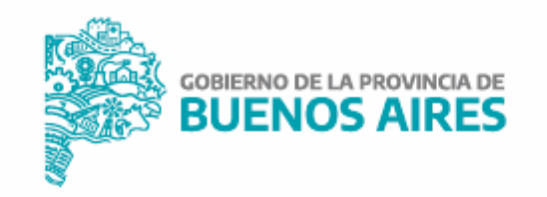

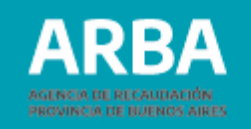

## Índice

| Introducción                                                                    | 1  |
|---------------------------------------------------------------------------------|----|
| Funcionamiento del sistema                                                      | 2  |
| 1. Acceso a la aplicación                                                       | 2  |
| 2. Presentación de declaración jurada Anual                                     | 6  |
| <b>2.1.</b> Año de presentación e información general                           | 7  |
| 2.2. Asociados                                                                  | 8  |
| <b>2.3.</b> Secciones o ramas en las que opera                                  | 9  |
| <b>2.4.</b> Datos de Asociados (solo para las cooperativas de trabajo)          | 10 |
| <b>2.4.a.</b> Carga por lote                                                    | 11 |
| 2.4.b. Carga manual                                                             | 13 |
| <b>2.5.</b> Detalles de sección Trabajo (solo para las cooperativas de trabajo) | 14 |
| <b>2.6.</b> Sucursales, oficinas o puntos de ventas                             | 15 |
| 2.7. Totales                                                                    | 16 |
| <b>2.8.</b> Presentación de la declaración jurada                               | 17 |
| <b>3.</b> Presentación de declaración jurada Excepcional Período 2017           | 20 |
| 4. Presentación de declaración jurada Rectificativa                             | 26 |
| 5. Impresión de Constancia de presentación de declaración jurada                | 27 |

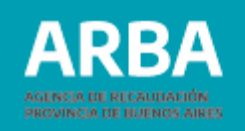

### Introducción

A través de la implementación de la **Resolución Normativa N° 19/2018** y su modificatoria **N° 15/2019**, se estableció un régimen de información que alcanza a Cooperativas constituidas conforme a la Ley Nacional N° 20.337, que sean contribuyentes del impuesto sobre los Ingresos Brutos en Provincia de Buenos Aires.

A tal efecto, deberán suministrar anualmente, y con carácter de declaración jurada, información relativa a la actividad desarrollada y demás datos de interés fiscal.

El presente instructivo se constituye como una herramienta de asistencia para la presentación de la declaración jurada informativa. Para ello, recorre el trámite brindando detalles de las opciones ofrecidas por el sistema, datos solicitados en cada pantalla, y demás indicaciones de interés para la carga del mismo.

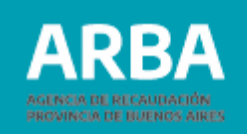

### Funcionamiento del sistema

### 1. Acceso a la aplicación

El ingreso a la aplicación se realizará desde la página web de **ARBA** dentro del recuadro **"Agentes"**, opción **"Agentes de información".** 

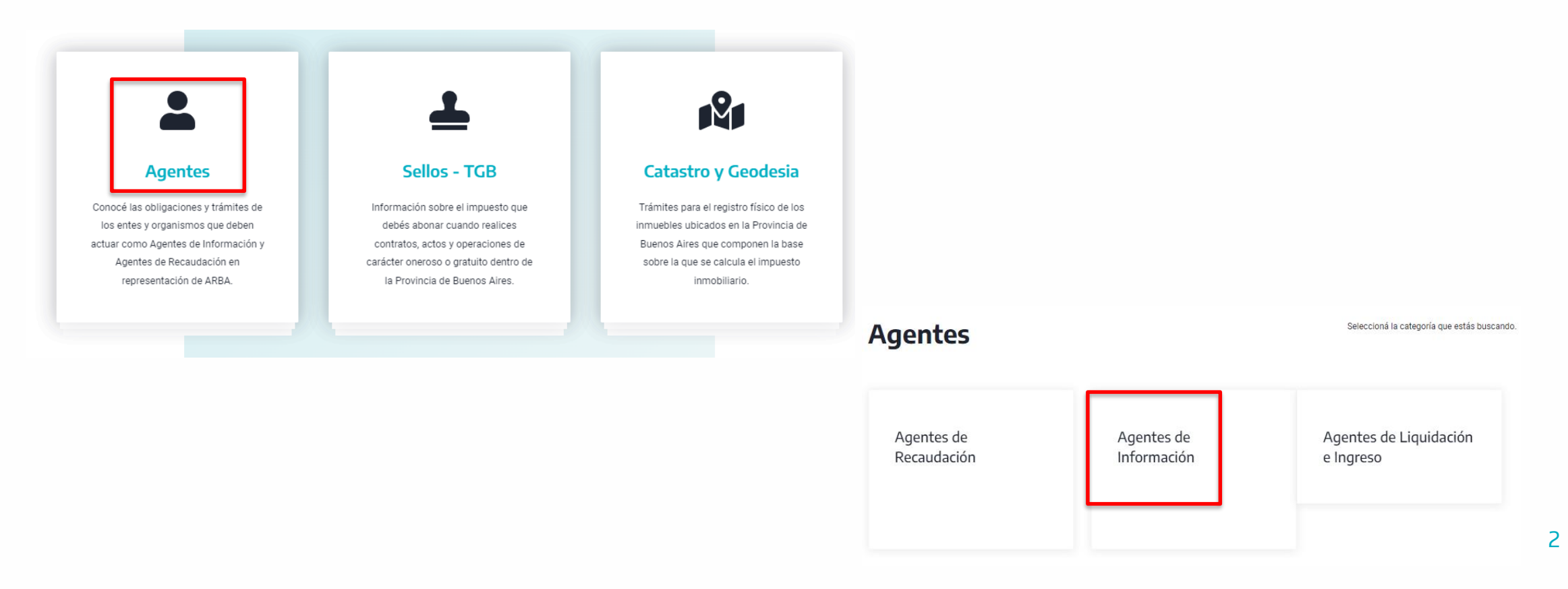

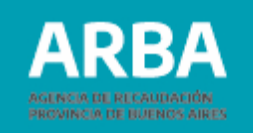

### Luego, deberá seleccionarse "Cooperativas".

### Agentes de Información -

Seleccioná la categoría que estás buscando

| Cajas<br>previsionales                                  | Colegios y<br>consejos<br>profesionales | Compañías de<br>seguros       | Control fiscal<br>agropecuario             | Corralones<br>Derogado por RN<br>30/21        |
|---------------------------------------------------------|-----------------------------------------|-------------------------------|--------------------------------------------|-----------------------------------------------|
| Empresas<br>constructoras<br>Derogado por RN<br>30/21   | Empresas de<br>servicios                | Entidades<br>bancarias        | Entidades de<br>amarre, guarda o<br>fondeo | Líneas aéreas<br>Derogado por RN<br>30/21     |
| Mercados<br>frutihortícolas<br>Derogado por RN<br>30/21 | Redes de compra                         | Transacciones<br>electrónicas | Cooperativas                               | Código de<br>Operaciones de<br>Traslado (COT) |
|                                                         |                                         |                               |                                            | Adicional Puertos                             |

3

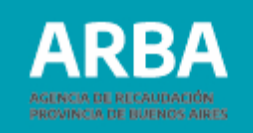

Entre sus opciones, el sistema ofrecerá "Presentación de DDJJ".

## Cooperativas

Marco normativo del Régimen de Información

- → Resolución Normativa N° 015/19
- → Resolución Normativa N° 019/18
- → Preguntas Frecuentes

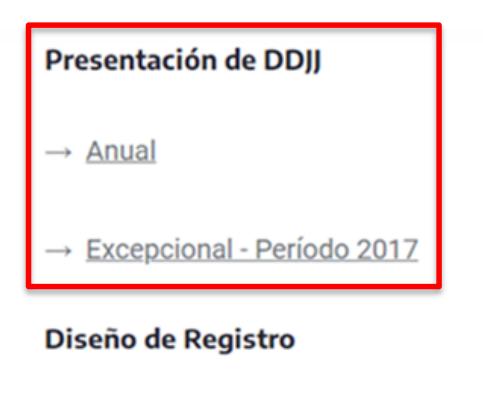

→ Descargar PDF

**Calendario fiscal** 

 $\rightarrow$  <u>Calendario</u>

Las cooperativas constituidas con anterioridad al 1 de enero de 2018, deberán brindar información por única vez con relación al período fiscal 2017 ingresando en la opción **"DDJJ Excepcional – Período 2017".** 

En cambio, cuando se trate de los períodos fiscales 2018 y posteriores, deberán ingresar en la opción **"Anual"** con independencia de la fecha en la que hubieran sido constituidas.

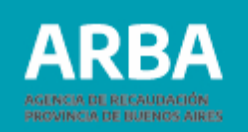

Cualquiera sea la modalidad de presentación elegida se visualizará la pantalla de autenticación, donde el sistema solicitará la carga de la **CUIT** y la **Clave de Identificación Tributaria CIT** para autorizar el acceso a la aplicación.

En caso de no poseer una CIT podrá gestionarla en esta misma pantalla ingresando en la etiqueta de la derecha "**Solicitá tu CIT**".

| impleta el formulario                         |        | Clave de Identificación |
|-----------------------------------------------|--------|-------------------------|
| C.U.I.T. / C.U.I.L. / C.D.I.:                 | •      | Tributaria?             |
| ngresá los 11 dígitos sin guiones, espacios o | puntos | Solicitá tu CIT         |
| ngresá tu clave                               | ۵      |                         |
|                                               |        | Conoce mas sobre la CIT |
| Ingresar                                      |        |                         |
| ;Olvidaste tu clave? (Int                     | ernos) |                         |

### Ingresá con tu Clave de Identificación Tributaria (CIT)

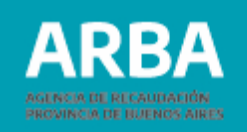

### 2. Presentación de declaración jurada Anual

El sistema brindará información del/la agente y de las declaraciones juradas presentadas previamente, junto a las opciones de rectificar y de descargar la constancia respectiva.

|                       | Declaración Jurada Cooperativas |            |            |                    |                    |            |            |
|-----------------------|---------------------------------|------------|------------|--------------------|--------------------|------------|------------|
| Declaraciones Juradas |                                 |            |            |                    |                    |            |            |
| CUIT: Razón social:   |                                 |            |            |                    |                    |            |            |
| + Nue                 | eva DJ                          |            |            |                    |                    |            |            |
| #                     | Año                             | Mes Cierre | Estado     | Alta               | Presentación       | Acciones   | Constancia |
|                       | 2018                            | Junio      | PRESENTADA | 25/04/2019 9:16:14 | 25/04/2019 9:16:14 | Rectificar | ₽          |

También habilitará la carga de una nueva declaración jurada mediante el botón **"+ Nueva DJ"**.

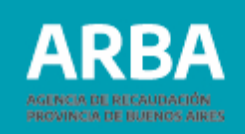

A continuación, la aplicación habilitará la carga de información.

### 2.1. Año de presentación e información general

Una vez dentro del sistema, deberán seleccionarse entre las opciones ofrecidas las que corresponda en cada caso, y completar el número de matrícula INAES.

| Año:                                | Selecc 🗸             |   |
|-------------------------------------|----------------------|---|
| Matricula INAES                     | Ingresá la matrícula |   |
| Jurisdisción del<br>domicilio legal | Seleccionar          | ~ |
| Empresa recuperada                  | ΝΟ                   |   |
| Cierre ejercicio<br>contable        | Seleccionar          | ~ |

La declaración jurada comprenderá la información del año calendario inmediato anterior, siendo este el que deba seleccionarse en la opción "**Año**".

| Año: | Selecc 🗸    |
|------|-------------|
|      | Seleccionar |
|      | 2018        |
|      | 2019        |
|      | 2020        |
|      | 2021        |
|      | 2022        |
|      | 2023        |
|      | 2024        |

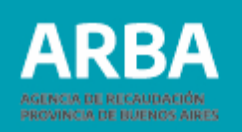

## 2.2. Asociados

En el recuadro **"Total en el país al 31/12"** deberá informarse la cantidad total de asociados en todo el país al 31 de diciembre del año que se está declarando.

Luego, dentro de **"Buenos Aires"** deberá discriminarse cuántos de los asociados informados previamente corresponden a dicha provincia.

| Asociados           |   |
|---------------------|---|
|                     |   |
| Total en el país al | 0 |
| 31/12/              |   |
| Buenos Aires        | 0 |
|                     |   |

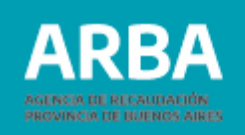

### 2.3. Secciones o ramas en las que opera

La aplicación permitirá seleccionar hasta cuatro secciones o ramas en las que opera la cooperativa, debiendo indicarse al menos una principal.

| Secciones o ramas en la | Secciones o ramas en las que opera |   |  |
|-------------------------|------------------------------------|---|--|
| Principal               | Seleccionar                        | ~ |  |
| Sección 2               | Seleccionar                        | ~ |  |
| Sección 3               | Seleccionar                        | ~ |  |
| Otras sección           | Seleccionar                        | ~ |  |
|                         |                                    |   |  |

Las opciones ofrecidas en los cuatro campos son las mismas:

Secciones o ramas en las que opera

| Principal | Seleccionar                  | ~ |
|-----------|------------------------------|---|
|           | Seleccionar                  |   |
|           | Agropecuaria                 |   |
|           | Trabajo                      |   |
|           | Consumo                      |   |
|           | De Provisión                 |   |
|           | Crédito                      |   |
|           | Vivienda                     |   |
|           | Servicios Públicos           |   |
|           | De Seguros                   |   |
|           | Asociación de grado superior |   |
|           | Otras (Especificar)          |   |

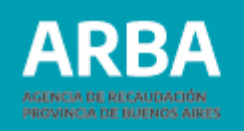

## 2.4. Datos de Asociados (solo para las cooperativas de trabajo)

El sistema solicitara información por cada uno de los asociados, la cual podrá cargarse tanto manualmente, como mediante el envío de un lote.

| L                | Datos de Asociados (Solo para las cooperativas de trabaj                                                                 | 0)            |
|------------------|----------------------------------------------------------------------------------------------------|---------------|
| Carga por lote — | Importación                                                                                                    |               |
|                  | Seleccionar archivo Ninguno archivo selec.                                                                               |               |
|                  |                                                                                                    |               |
| Carga manual —   | Carga manual                                                                                                    |               |
|                  | CUIT                                                                                                    | 99 99999999 9 |
|                  | Pagos efectuados al asociado (art. 10 RN 19/18 durante el ejercicio fiscal inmediato anterior) Monto total en efectivo   | \$            |
|                  | Pagos efectuados al asociado (art. 10 RN 19/18 durante el<br>ejercicio fiscal inmediato anterior) Monto total en especie | \$            |
|                  | Retorno pagado al asociado durante el ejercicio fiscal inmediato<br>anterior. Monto total en efectivo                    | \$            |
|                  | Retorno pagado al asociado durante el ejercicio fiscal inmediato                                                         | \$            |
|                  | anterior. Monto total en especie                                                                                         |               |
|                  |                                                                                                    | Guardan       |

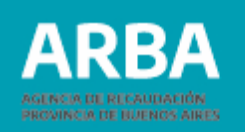

## 2.4.a. Carga por lote (importación)

Deberá generarse un archivo de extensión ".txt" que organice la información de acuerdo al siguiente diseño de registros:

| Descripción          | Formato  | Longitud          | Desde | Hasta         | Observación                                                    | Validación |
|----------------------|----------|-------------------|-------|---------------|----------------------------------------------------------------|------------|
| CUIT                 | Numérico | 11                | 1     | 11            | 99999999999                                                    | Requerido  |
| Monto <sup>(1)</sup> | Numérico | 9                 | 13    | 21            | 999999999 en caso de no tener valor completar con<br>000000000 | Requerido  |
| Monto (2)            | Numérico | 9                 | 23    | 31            | 999999999 en caso de no tener valor completar con<br>000000000 | Requerido  |
| Monto <sup>(3)</sup> | Numérico | 9                 | 33    | 41            | 999999999 en caso de no tener valor completar con<br>00000000  | Requerido  |
| Monto (4)            | Numérico | 9                 | 43    | 51            | 999999999 en caso de no tener valor completar con<br>000000000 | Requerido  |
| Monto <sup>(4)</sup> | Numérico | 9<br>separados po | 43    | 51<br>v coma) | 999999999 en caso de no tener valor completar con<br>000000000 | Requerido  |

(1) Pagos efectuados al asociado (Art. 10 RN 19/18 durante el ejercicio fiscal inmediato anterior) monto total en efectivo

(2) Pagos efectuados al asociado (Art. 10 RN 19/18 durante el ejercicio fiscal inmediato anterior) monto total en especie

(3) Retorno pagado al asociado durante el ejercicio fiscal inmediato anterior. Monto total en efectivo

(4) Retorno pagado al asociado durante el ejercicio fiscal inmediato anterior. Monto total en acciones o especies

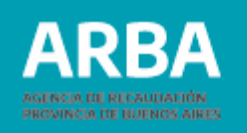

A continuación se muestra un archivo a modo de ejemplo:

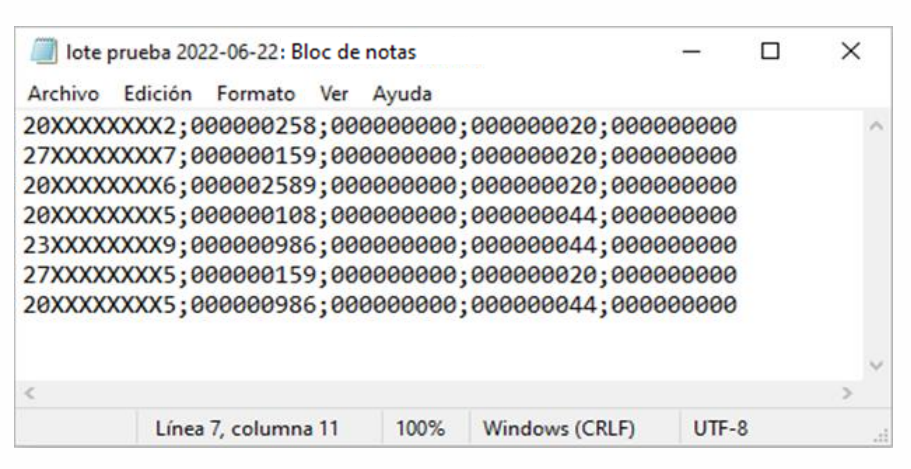

Una vez cargados los datos requeridos de cada uno de los asociados, deberá remitirse el archivo desde la opción "**Importación**".

La aplicación desplegará una pantalla que permitirá la carga del lote presionando "**Seleccionar archivo**".

Una vez que el archivo es importado correctamente, aparecerá su nombre junto al botón utilizado para su carga.

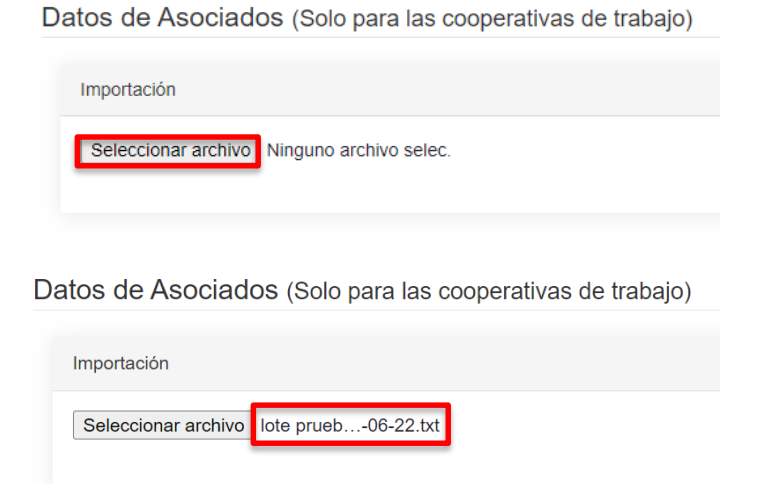

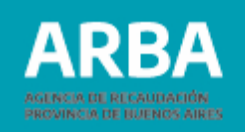

### 2.4.b. Carga manual

Deberán completarse los datos por cada asociado, confirmando la información luego de cada uno de ellos por medio del botón "**Guardar**".

| Carga manual                                                                                                    |               |
|----------------------------------------------------------------------------------------------------|---------------|
| CUIT                                                                                                    | 99 99999999 9 |
| Pagos efectuados al asociado (art. 10 RN 19/18 durante el ejercicio fiscal inmediato anterior) Monto total en efectivo   | \$            |
| Pagos efectuados al asociado (art. 10 RN 19/18 durante el<br>ejercicio fiscal inmediato anterior) Monto total en especie | \$            |
| Retorno pagado al asociado durante el ejercicio fiscal inmediato<br>anterior. Monto total en efectivo                    | \$            |
| Retorno pagado al asociado durante el ejercicio fiscal inmediato<br>anterior. Monto total en especie                     | \$            |
|                                                                                                    | Guardar       |

La aplicación confirmará la carga exitosa con el siguiente mensaje:

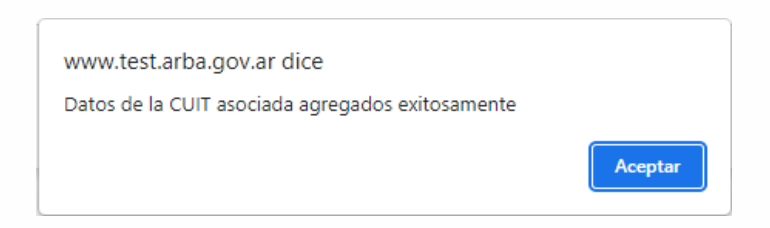

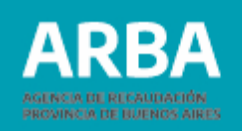

# 2.5. Detalles de sección Trabajo (solo para las cooperativas de trabajo)

A fin de completar la información requerida, deberán tenerse en cuenta las consideraciones de los artículos 10 a 13 de la Resolución Normativa N° 19/2018 y el artículo 4 de la Resolución Normativa N° 15/2019.

### Detalles de sección TRABAJO (Solo para las cooperativas de trabajo)

| Pagos efectuados a los Asociados durante ####. Totales en<br>efectivo.(Según ART. 10 RN 19/2018)               | \$ |
|----------------------------------------------------------------------------------------------------|----|
| Pagos efectuados a los Asociados durante ####. Totales en acciones u otras especies.(Según ART. 10 RN 19/2018) | \$ |
| Retorno aprobado por Asamblea durante ####. Totales en efectivo.<br>(Según ART. 10 RN 19/2018)                 | \$ |
| Retorno aprobado por Asamblea durante ####. Totales en acciones u otras especies.(Según ART. 10 RN 19/2018)    | \$ |

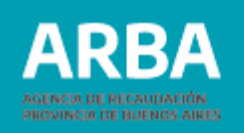

### 2.6. Sucursales, oficinas o puntos de ventas

A continuación deberá completarse el número total de sucursales, oficinas o puntos de venta en todo el país, discriminando cuántos de ellos corresponden a la provincia de Buenos Aires.

La aplicación también solicitará información respecto a la operatoria de la cooperativa con comercio electrónico, mediante el uso del botón que indica "**SI**" o "**NO**".

### Sucursales, oficinas o puntos de ventas

| Total en el país al 31/12/####. | Ingresá la cantidad |
|---------------------------------|---------------------|
| Buenos Aires                    | 0                   |
| Opera con comercio electrónico  | ΝΟ                  |

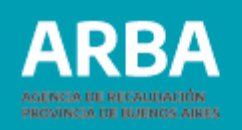

### 2.7. Totales

Debe tenerse en cuenta que la suma de "**Resultado por la gestión cooperativa con** asociados", "**Resultado por la gestión cooperativa con no asociados**" y "**Resultado por operaciones ajenas a la gestión cooperativa**" debe ser igual al "**Superavit/déficit según ejercicio contable cerrado**".

| otales                                                      |    |
|-------------------------------------------------------------|----|
| Ingresos Año calendario ####                                | \$ |
| Ingresos ejercicio contable cerrado ####                    | \$ |
| Superavit/deficit según ejercicio contable cerrado ####     | \$ |
| Resultado por la gestión cooperativa con asociados          | \$ |
| Resultado por la gestión cooperativo con no asociados       | \$ |
| Resultado por operaciones ajenas a la gestión cooperativa   | \$ |
| Retorno votado por Asamblea durante #### (Efectivo)         | \$ |
| Retorno votado por Asamblea durante #### (Acciones u otras) | \$ |

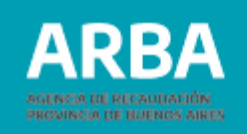

### 2.8. Presentación de la declaración jurada

Finalizada la carga de toda la información solicitada, deberán guardarse los datos utilizando el botón a tal efecto.

| Totales                                                    |     |                      |
|------------------------------------------------------------|-----|----------------------|
| Ingresos Año calendario 2021                               | \$  | 1.234.567.890.123,45 |
| Ingresos ejercicio contable cerrado 2021                   | \$  | 1.234.567.890.123,45 |
| Superavit/deficit según ejercicio contable cerrado 2021    | \$  | 1636                 |
| Resultado por la gestión cooperativa con asociados         | \$  | 895                  |
| Resultado por la gestión cooperativo con no asociados      | \$  | 741                  |
| Resultado por operaciones ajenas a la gestión cooperativa  | \$  | 0                    |
| Retorno votado por Asamblea durante 2021(Efectivo)         | \$  | 321,65               |
| Retorno votado por Asamblea durante 2021(Acciones u otras) | \$  | 0                    |
|                                                            | Gua | ardar Cancelar       |

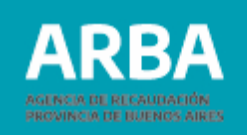

Una vez guardada, la declaración jurada quedará almacenada con estado "**confeccionada**".

Dentro de la columna Acciones, el sistema brindará las posibilidades de modificarla -ingresando en el ícono 🕝 - y de presentarla -seleccionando el botón Presentar -.

|         | Declaración Jurada Cooperativas     |            |               |                     |                    |            |            |  |
|---------|-------------------------------------|------------|---------------|---------------------|--------------------|------------|------------|--|
| Dec     | Declaraciones Juradas               |            |               |                     |                    |            |            |  |
| CUIT: 3 | CUIT: 306 Razón social: COOPERATIVA |            |               |                     |                    |            |            |  |
| + Nue   | + Nueva DJ                          |            |               |                     |                    |            |            |  |
| #       | Año                                 | Mes Cierre | Estado        | Alta                | Presentación       | Acciones   | Constancia |  |
|         | 2018                                | Junio      | PRESENTADA    | 25/04/2019 9:16:14  | 25/04/2019 9:16:14 | Rectificar | <b>e</b>   |  |
|         | 2021                                | Diciembre  | CONFECCIONADA | 21/06/2022 13:01:00 |                    | Presentar  |            |  |

### Cooperativas – Presentación DDJJ / Instructivo

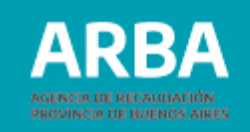

#### Presentación de la Declaración Jurada

| IIT: | Razón social:                                                                                                    |               |
|------|----------------------------------------------------------------------------------------------------|---------------|
|      | Datos de la Declaración Jurada a Presentar                                                                       |               |
|      | Año                                                                                                    |               |
|      | Nº de Matrícula INAES                                                                                            |               |
|      | Jurisdisción del domicilio legal                                                                                 |               |
|      | Empresa recuperada                                                                                               |               |
|      | Mes de cierre ejercicio contable                                                                                 |               |
|      | Asociados en el país                                                                                             |               |
|      | Asociados Provincia de Buenos Aires                                                                              |               |
|      | CUITs de Asociados a Declarar (7)                                                                                | Generar Excel |
|      | Secciones o ramas en las que opera                                                                               |               |
|      | Pagos efectuados a los Asociados durante 2020. Totales en efectivo.(Según ART. 10 RN 19/2018)                    |               |
|      | Pagos efectuados a los Asociados durante 2020 Totales en acciones u otras especies.(Según ART.<br>10 RN 19/2018) |               |
|      | Retorno aprobado por Asamblea durante 2020. Totales en efectivo. (Según ART. 10 RN 19/2018)                      |               |
|      | Retorno aprobado por Asamblea durante 2020 Totales en acciones u otras especies (Según ART, 10<br>RN 19/2018)    |               |
|      | Sucursales, oficinas o puntos de ventas en el país                                                               |               |
|      | Sucursales, oficinas o puntos de ventas Provincia de Buenos Aires                                                |               |
|      | Opera con comercio electrónico                                                                                   |               |
|      | Ingresos Totales Año calendario 2020                                                                             |               |
|      | Ingresos Totales ejercicio contable cerrado 2020                                                                 |               |
|      | Superavitideficit según ejercicio contable cerrado 2020                                                          |               |
|      | . Resultado por la gestión cooperativa con asociados 2020                                                        |               |
|      | . Resultado por la gestión cooperativo con no asociados 2020                                                     |               |
|      | . Resultado por operaciones ajenas a la gestión cooperativa 2020                                                 |               |
|      | Retorno votado por Asamblea durante 2020 (\$ Totales en efectivo)                                                |               |
|      | Retorno votado por Asamblea durante                                                                              |               |
|      |                                                                                                    |               |

Cancelar

Si alguno de los datos ingresados es erróneo, deberá seleccionarse **Cancelar** para regresar a la pantalla anterior.

En cambio, si se verifica que la información brindada es correcta, se procederá a la presentación de la declaración jurada seleccionando el botón Presentar .

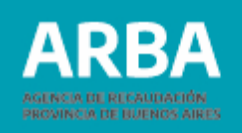

### 3. Presentación de declaración jurada Excepcional Período 2017

Aquellas cooperativas que, cumpliendo con los requisitos establecidos en el artículo 5 de la Resolución Normativa N° 19/2018, no hayan presentado oportunamente la declaración jurada Excepcional Período 2017, deberán cumplir con la obligación ingresando desde la opción "**Excepcional – Período 2017**".

A continuación se presentarán las distintas pantallas que la componen, desarrollándose aquellos puntos en los que la información solicitada difiere de la declaración jurada anual.

| Matricula INAES                     | Ingresá la matrícula |   |
|-------------------------------------|----------------------|---|
| Jurisdisción del domicilio<br>legal | Seleccionar          | ~ |
| Empresa recuperada                  | ΝΟ                   |   |
| Cierre ejercicio contable           | Seleccionar          | ~ |

Entre los datos de inicio, la única diferencia es que no solicita el año por el que se brinda la información.

Otras sección

Seleccionar

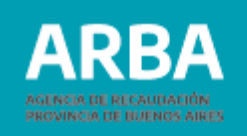

Los datos requeridos bajo los títulos "**Asociados**" y "**Secciones o ramas en las que opera**" no difieren de los solicitados en la declaración jurada anual.

| Asociados                      |                     |   |
|--------------------------------|---------------------|---|
|                                |                     |   |
| Total en el país al 31/12/2017 | Ingresá la cantidad |   |
| Buenos Aires                   | 0                   |   |
|                                |                     |   |
| Secciones o ramas en las       | s que opera         |   |
|                                |                     |   |
| Principal                      | Seleccionar         | ~ |
| Sección 2                      | Seleccionar         | ~ |
| Sección 3                      | Seleccionar         | ~ |
|                                |                     |   |

 $\sim$ 

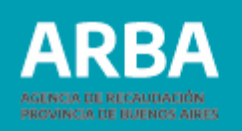

A diferencia de la declaración jurada Anual, en el ítem "**Datos de asociados (solo para cooperativas de trabajo)**" únicamente se solicitará el número de CUIT de cada uno de los asociados.

Datos de Asociados (Solo para las cooperativas de trabajo)

Importación de CUITs

Seleccionar archivo Ninguno ... hivo selec.

Importante: el archivo debe ser de extensión .txt e incluir una CUIT por línea; sólo caracteres numéricos sin guiones.

En el caso de la **carga por lote**, el sistema explicará mediante una leyenda en color rojo el modo en el que debe ser completado el archivo de extensión ".txt" –una CUIT por línea-, ya que al tratarse de un único dato no requiere diseño de registros

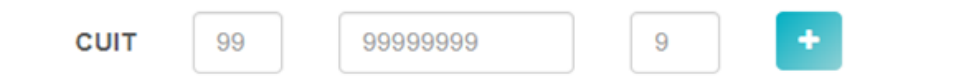

Cuando la carga se realice de manera **manual**, luego de cada CUIT informada deberá presionarse el botón - .

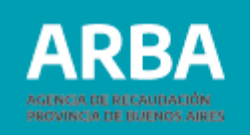

| Sucursales, oficinas              | s o puntos de ventas |
|-----------------------------------|----------------------|
| Total en el país al<br>31/12/2017 | Ingresá la cantidad  |
| Buenos Aires                      | 0                    |
| Opera con comercio<br>electrónico | NO                   |

El título "**Sucursales, oficinas o puntos de venta**" no presenta diferencias.

En el ítem "**Totales**" no se solicitarán los resultados por la gestión cooperativa con asociados ni por operaciones ajenas a la gestión cooperativa. Como dato adicional, el sistema pedirá que se seleccione el año al que se refiere la información respecto a los ingresos y al superávit/déficit del ejercicio contable cerrado.

| Totales                                                        |         |          |     |             |   |
|----------------------------------------------------------------|---------|----------|-----|-------------|---|
| Ingresos Año calendario 2017                                   | \$      |          |     |             |   |
| Ingresos ejercicio contable cerrado                            | \$      |          | Año | Seleccionar | ~ |
| Superavit/deficit según ejercicio contable<br>cerrado          | \$      |          | Año | Seleccionar | ~ |
| Retorno votado por Asamblea durante<br>2017 (Efectivo)         | \$      |          |     |             |   |
| Retorno votado por Asamblea durante<br>2017 (Acciones u otras) | \$      |          |     |             |   |
|                                                                | Guardar | Cancelar |     |             |   |

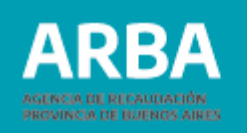

Del mismo modo que en la declaración jurada anual el sistema ofrecerá, al finalizar la carga de los datos, las siguientes opciones:

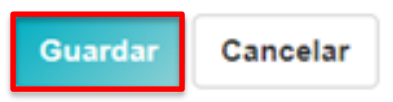

Una vez seleccionada la opción "**Guardar**", se brindarán las mismas opciones de modificar los datos informados ingresando al ícono 🕝, o de presentar la declaración jurada.

| Dec   | araciones  | ; Juradas     |                     |              |           |
|-------|------------|---------------|---------------------|--------------|-----------|
| CUIT: |            | Razón se      | ocial:              |              |           |
| #     | Mes Cierre | Estado        | Alta                | Presentación | Acciones  |
| 301   | Diciembre  | CONFECCIONADA | 29/07/2022 12:08:01 |              | Presentar |

### Cooperativas – Presentación DDJJ / Instructivo

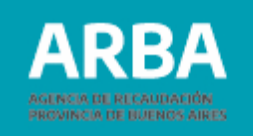

### Presentación de la Declaración Jurada CUIT: 30-COOPERATIVA .6 Razón social Datos de la Declaración Jurada a Presentar Nº de Matrícula INAES Jurisdisción del domicilio legal Empresa recuperada Mes de cierre ejercicio contable Asociados en el país Asociados Provincia de Buenos Aires CUITs de Asociados a Declarar (1) Generar Excel Secciones o ramas en las que opera Sucursales, oficinas o puntos de ventas en el país Sucursales, oficinas o puntos de ventas Provincia de Buenos Aires Opera con comercio electrónico Ingresos Totales Año calendario 2017 Ingresos Totales ejercicio contable cerrado 2017 Superavit/deficit según ejercicio contable cerrado 2017 Retorno votado por Asamblea durante 2017 (\$ Totales en efectivo) Retorno votado por Asamblea durante 2017 (\$ Totales en acciones u otras especies)

Si alguno de los datos ingresados es erróneo, deberá seleccionarse la opción **Cancelar** para regresar a la pantalla previa.

En cambio, si se verifica que todo lo informado es correcto, se procederá a la presentación de la declaración jurada seleccionando el botón **Presentar** 

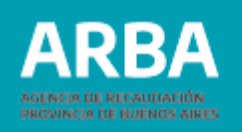

### 4. Presentación de declaración jurada Rectificativa

La aplicación brinda la posibilidad de presentar una declaración jurada rectificativa a fin de agregar, modificar o eliminar información cargada previamente.

Para ello, deberá ingresarse a la aplicación del mismo modo que para la generación de la declaración jurada original (ver título 1. Acceso a la aplicación, página 2). El sistema ofrecerá el listado de declaraciones juradas presentadas, brindando entre sus opciones la posibilidad de "**Rectificar**".

| _ |  |     | <b>n</b> 1 |
|---|--|-----|------------|
|   |  | v a |            |
|   |  |     |            |
|   |  |     |            |

| # | Año  | Mes Cierre | Estado     | Alta               | Presentación       | Acciones   | Constancia |
|---|------|------------|------------|--------------------|--------------------|------------|------------|
|   | 2018 | Junio      | PRESENTADA | 25/04/2019 9:16:14 | 25/04/2019 9:16:14 | Rectificar | -          |

Se accede de este modo a la declaración jurada con los datos informados previamente. Las/los agentes deberán cargar únicamente los datos a rectificar, ya que el sistema conservará el resto de la información.

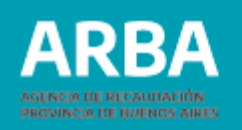

### 5. Impresión de Constancia de presentación de declaración jurada

Una vez cerrada la declaración jurada, su estado habrá cambiado de "confeccionada" a "**presentada**". A partir de ese momento, es posible descargar e imprimir la correspondiente constancia del cumplimiento de la obligación. Para ello, deberá seleccionarse el botón

### **Declaraciones Juradas**

| CUIT: |            |            | R          | Razón social:      |                    |            |            |  |
|-------|------------|------------|------------|--------------------|--------------------|------------|------------|--|
| + N   | + Nueva DJ |            |            |                    |                    |            |            |  |
| #     | Año        | Mes Cierre | Estado     | Alta               | Presentación       | Acciones   | Constancia |  |
| 78    | 2018       | Junio      | PRESENTADA | 25/04/2019 9:16:14 | 25/04/2019 9:16:14 | Rectificar | 0          |  |

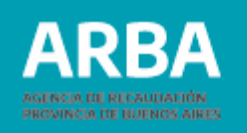

El sistema emitirá una constancia de presentación de la declaración jurada, que contendrá la siguiente información:

| Constancia DJ cooperativas                                          | AGENCIA DE RECAUDACIÓN<br>PROVINCIA DE BUENOS AIRES |  |  |  |  |
|---------------------------------------------------------------------|-----------------------------------------------------|--|--|--|--|
| Constancia de presentación DDJJ RI Cooperativas<br>RN 19/2018 - Año |                                                     |  |  |  |  |
| Datos de la presentación                                            |                                                     |  |  |  |  |
| CUIT de la cooperativa:                                             |                                                     |  |  |  |  |
| Denominación de la cooperativa:                                     |                                                     |  |  |  |  |
| Fecha de la presentación:                                           |                                                     |  |  |  |  |
| Número de comprobante:                                              |                                                     |  |  |  |  |

Año: corresponde al período fiscal por el cual se brinda información.

Datos de la cooperativa: CUIT y denominación.

Datos de la presentación: fecha y hora de la presentación, y número de comprobante.

En caso de necesitar asistencia para el cumplimiento de la presentación de su declaración jurada, podrá enviar un e-mail a **consultasdai.gif@arba.gov.ar**.

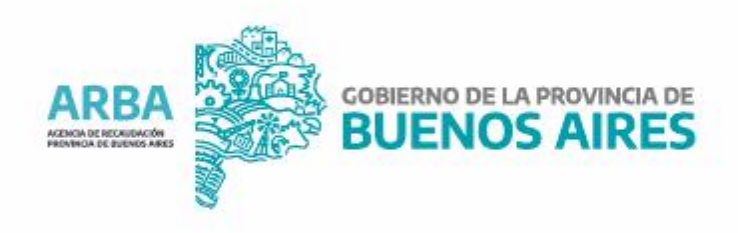